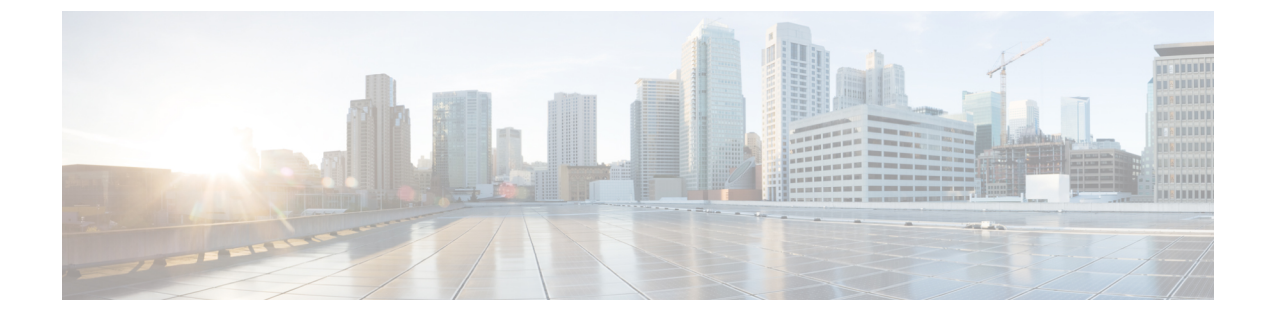

# デバイスアクセスポリシー

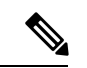

<sup>(</sup>注)

簡素化と一貫性を実現するために、Cisco SD-WAN ソリューションは Cisco Catalyst SD-WAN としてブランド名が変更されました。さらに、Cisco IOS XE SD-WAN リリース 17.12.1a および Cisco Catalyst SD-WAN リリース 20.12.1 以降、次のコンポーネントの変更が適用されます:
Cisco vManage から Cisco Catalyst SD-WAN Manager への変更、Cisco vAnalytics から Cisco Catalyst SD-WAN Analytics への変更、Cisco vBond から Cisco Catalyst SD-WAN Validator へ の変更、および Cisco vSmart から Cisco Catalyst SD-WAN Controller への変更。すべてのコン ポーネントブランド名変更の包括的なリストについては、最新のリリースノートを参照してく ださい。新しい名前への移行時は、ソフトウェア製品のユーザーインターフェイス更新への段 階的なアプローチにより、一連のドキュメントにある程度の不一致が含まれる可能性がありま す。

#### 表1:機能の履歴

| 機能名                                | リリース情報                                          | 説明                                                                                                    |
|------------------------------------|-------------------------------------------------|----------------------------------------------------------------------------------------------------|
| SNMP および SSH の<br>デバイスアクセスポ<br>リシー | Cisco IOS XE Catalyst<br>SD-WAN リリース<br>17.2.1r | これは、トラフィックがインターフェイスを通<br>過するために満たす必要のあるルールを定義す<br>る機能です。着信トラフィックのルールを定義<br>した場合、そのルールが他のどのポリシーより<br>も先にトラフィックに適用されます。Cisco IOS<br>XE Catalyst SD-WAN デバイス のコントロールプ<br>レーンは、一連の送信元からのローカルサービ<br>ス (SSH や SNMP など)のデータトラフィック<br>を処理します。オーバーレイを形成するには、<br>ルーティングパケットが必要です。 |

- ・デバイスアクセスポリシーの概要 (2ページ)
- Cisco SD-WAN Manager を使用したデバイスアクセスポリシーの設定 (2ページ)
- CLI を使用したデバイスアクセスポリシーの設定 (5ページ)
- ACL 統計とカウンタの例 (5ページ)
- SNMP サーバーに対する ACL ポリシーの確認 (6ページ)

• SSH に対する ACL ポリシーの確認 (8 ページ)

## デバイスアクセスポリシーの概要

Cisco IOS XE SD-WAN リリース 17.2.1r 以降では、すべての Cisco IOS XE Catalyst SD-WAN デ バイスでデバイスアクセスポリシーを設定するように Cisco SD-WAN Manager ユーザーイン ターフェイスが拡張されています。

Cisco IOS XE Catalyst SD-WAN デバイス のコントロールプレーンは、一連の送信元からのロー カルサービス (SSH や SNMP など)のデータトラフィックを処理します。悪意のあるトラ フィックを回避するため、フィルタを適用してデバイスアクセストラフィックから CPU を保 護することが重要です。

アクセスポリシーでは、トラフィックがインターフェイスを通過するために満たす必要のある ルールを定義します。着信トラフィックのルールを定義した場合、そのルールが他のどのポリ シーよりも先にトラフィックに適用されます。ルーテッドファイアウォールモードおよびト ランスペアレントファイアウォールモードで、アクセスポリシーを使用して IP トラフィック を制御できます。アクセスルールでは、使用されるプロトコル、送信元および宛先の IP アド レスまたはネットワーク、および任意でユーザーおよびユーザーグループに基づいてトラフィッ クが許可または拒否されます。インターフェイスでの各着信パケットは、指定した基準に基づ いて転送またはドロップする必要があるかどうかを判断するために分析されます。発信トラ フィックのアクセスルールを定義した場合、パケットはインターフェイスから出る前に分析さ れます。アクセスポリシーは順序で適用されます。つまり、デバイスは、ルールとパケットを 比較するとき、アクセスポリシーリストの上から下に検索を行い、最初に一致したルールに対 するポリシーを適用します。それ以降のルールは、(最初のルールより一致率が高くても)す べて無視されます。したがって、特定のルールがスキップされないようにするには、そのルー ルを汎用性の高いルールよりも上に配置する必要があります。

## Cisco SD-WAN Manager を使用したデバイスアクセスポリ シーの設定

Cisco IOS XE Catalyst SD-WAN デバイスは、コントロールプレーンに向けられた SNMP および SSH トラフィックを処理するためのデバイスアクセスポリシー設定をサポートしています。 Cisco SD-WAN Manager を使用して、デバイスアクセスポリシーに基づいて宛先ポートを設定 します。

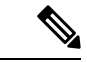

(注) Cisco SD-WAN Manager の [ツール (Tools)] > [SSHターミナル (SSH Terminal)] からデバイ スへの接続を許可するには、デバイスアクセスプロトコルを SSH として、送信元データプレ フィックスを 192.168.1.5/32 として受け入れるルールを作成します。

ローカライズされたデバイスアクセス制御ポリシーを設定するには、Cisco SD-WAN Manager のポリシー構成ウィザードを使用します。

作成する特定のポリシーに応じて、特定のコンポーネントまたはすべてのコンポーネントを構成します。コンポーネントをスキップするには、[次へ (Next)]ボタンをクリックします。コンポーネントに戻るには、画面下部にある[戻る (Back)]ボタンをクリックします。

デバイスアクセスポリシーの設定

- 1. Cisco SD-WAN Manager メニューから、[Configuration] > [Policies] の順に選択します。
- [ローカライズ型ポリシー(Localized Policy)]をクリックし、[カスタムオプション (Custom Options)]ドロップダウンの[ローカライズ型ポリシー(Localized Policy)]で [アクセス制御リスト(Access Control Lists)]を選択します。
- [デバイスアクセスポリシーの追加(Add Device Access Policy)]ドロップダウンリストから、[IPv4デバイスアクセスポリシーの追加(Add IPv4 Device Access Policy)]または [IPv6デバイスアクセスポリシーの追加(Add IPv6 Device Access Policy)]オプションを 選択してデバイスを追加します。

(注) Cisco IOS XE Catalyst SD-WAN リリース 17.9.1a および Cisco vManage リリース 20.9.1 以降でポ リシーシーケンスを使用せず、デフォルトアクションの [受け入れ (Accept)] または [ドロッ プ (Drop)]のみで IPv4 または IPv6 のデバイスアクセスポリシーを設定する場合、デバイス アクセスポリシーは SSH と SNMP 構成を作成します。デフォルトアクションのみを使用し、 ポリシーシーケンスを使用せずにデバイスアクセスポリシーを作成して、SSH と SNMP の両 方のデバイス設定または Cisco SD-WAN Manager 設定を作成できるようになりました。

SNMP サーバー構成を作成しない場合、デバイスアクセスポリシーによって作成された SNMP 構成は使用されません。

Cisco IOS XE Catalyst SD-WAN リリース 17.9.1a および Cisco vManage リリース 20.9.1 より前で は、デフォルトアクションの[受け入れ (Accept)]または[ドロップ (Drop)]のみを使用し、 ポリシーシーケンスを使用せずにデバイスアクセスポリシーを設定する場合、デバイスアクセ スポリシーはデバイス設定または Cisco SD-WAN Manager 設定を作成しませんでした。

- ドロップダウンリストから [IPv4デバイスアクセスポリシーの追加(Add IPv4 Device Access Policy)]を選択して、[IPv4 ACLポリシー(IPv4 ACL Policy)]を追加します。[デ バイスIPv4 ACLポリシーの編集(Edit Device IPv4 ACL Policy)]ページが表示されます。
- 5. 新しいポリシーの名前と説明を入力します。
- 6. [ACLシーケンスの追加(Add ACL Sequence)]をクリックして、シーケンスを追加しま す。[デバイスアクセス制御リスト(Device Access Control List)]ページが表示されます。
- 7. [Sequence Rule] をクリックします。[マッチ (Match)] と [アクション (Actions)] オプ ションが表示されます。
- 8. [マッチ(Match)]をクリックし、ACL ポリシーの次の条件を選択して設定します。

| 一致条件                                                 | 説明                                             |
|------------------------------------------------------|------------------------------------------------|
| デバイスアクセスプ<br>ロトコル(Device<br>Access Protocol)<br>(必須) | ドロップダウンリストからキャリアを選択します。たとえば、<br>SNMP、SSH などです。 |
| 送信元データプレ<br>フィクス(Source<br>Data Prefix)              | 送信元 IP アドレスを入力します。たとえば、10.0.0.0/12 です。         |
| 送信元ポート                                               | 送信元ポートのリストを入力します。値の範囲は0~65535 です。              |
| Destination Data<br>Prefix                           | 宛先 IP アドレスを入力します。たとえば、10.0.0/12 です。            |
| VPN                                                  | VPN ID を入力します。範囲は 0 ~ 65536 です。                |

9. [アクション(Actions)]をクリックし、ACL ポリシーの次の条件を設定します。

| アクション条件  | 説明                                 |
|----------|------------------------------------|
| 承認       |                                    |
| カウンタ名    | 受け付けるカウンタ名を入力します。最大<br>で 20 文字です。  |
| 削除(Drop) |                                    |
| カウンタ名    | ドロップするカウンタ名を入力します。最<br>大で 20 文字です。 |

- **10.** [マッチとアクションの保存(Save Match And Actions)]をクリックして、ACL ポリシーのすべての条件を保存します。
- **11.** [デバイスアクセス制御リストポリシーの保存(Save Device Access Control List Policy)] をクリックして、選択したマッチ条件をアクションに適用します。
- 12. 一致するパケットがない場合、いずれかのルート ポリシー シーケンス ルールになりま す。左側のペインの [デフォルトアクション (Default Action)]では、パケットをドロッ プします。

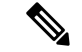

(注) IPv6 プレフィックス一致は、Cisco IOS XE Catalyst SD-WAN デバイス ではサポートされていません。これらのデバイスで IPv6 プレフィックス一致を設定しようとすると、Cisco SD-WAN Manager はデバイス設定の生成に失敗します。

# CLI を使用したデバイスアクセスポリシーの設定

#### Configuration:

```
ip access-list standard snmp-acl
1 permit 10.0.1.12 255.255.255.0
11 deny any
!
snmp-server community private view v2 ro snmp-acl
ip access-list extended ssh-acl
1 permit tcp host 10.0.1.12 any eq 22
11 deny tcp any any eq 22
!
line vty 0 4
access-class ssh-acl in vrf-also
!
```

(注)

IPv6 プレフィックス一致は、Cisco IOS XE Catalyst SD-WAN デバイス ではサポートされていません。

## ACL 統計とカウンタの例

YANG を使用して ACL 統計とカウンタを設定するには、次の手順を実行します。

```
Yang file: Cisco-IOS-XE-acl-oper.yang
grouping ace-oper-data {
   description
    "ACE operational data";
   leaf match-counter {
     type yang:counter64;
     description
        "Number of matches for an access list entry";
   }
}
```

YANG モデルを使用した設定の例:

```
Router# show access-lists access-list ACL-1
ACCESS
CONTROL
LIST
        RULE MATCH
        NAME COUNTER
NAME
_____
ACL-1
        1
              0
         2
               0
Router# show access-lists access-list ACL-1 | display xml
<config xmlns="http://tail-f.com/ns/config/1.0">
  <access-lists xmlns="http://cisco.com/ns/yang/Cisco-IOS-XE-acl-oper">
  <access-list>
    <access-control-list-name>ACL-1</access-control-list-name>
    <access-list-entries>
```

```
<access-list-entry>
        <rule-name>1</rule-name>
        <access-list-entries-oper-data>
          <match-counter>0</match-counter>
        </access-list-entries-oper-data>
      </access-list-entry>
      <access-list-entry>
        <rule-name>2</rule-name>
        <access-list-entries-oper-data>
          <match-counter>0</match-counter>
        </access-list-entries-oper-data>
      </access-list-entry>
    </access-list-entries>
  </access-list>
  </access-lists>
</config>
Router#
```

CLIを使用して ACL 統計とカウンタを表示するには、次のように コマンドを使用します。

show ip access-list [access-list-number | access-list-name]

```
CLI を使用した統計の出力例:
```

show ip access-list [access-list-number | access-list-name]

Router# show ip access-list ACL-1 Extended IP access list ACL-1 10 permit ip host 10.1.1.1 any (3 matches) 30 30 permit ip host 10.2.2.2 any (27 matches)

To clear counters in ACL stats: clear ip access-list counters {access-list-number | access-list-name}

### SNMP サーバーに対する ACL ポリシーの確認

Cisco IOS XE Catalyst SD-WAN リリース 17.2.1r リリース以降、Cisco IOS XE Catalyst SD-WAN デバイスではSNMPサーバーに対するデバイスアクセスポリシー機能をサポートしています。 SNMP の場合、SNMP 機能テンプレートが設定されていないときに、Cisco SD-WAN Manager が確認をして、デバイスでテンプレートがプッシュされるのをブロックします。

(注)

SNMPの場合、宛先データプレフィックスリストは Cisco IOS XE Catalyst SD-WAN デバイス に 適用されません。デバイスの SNMP 設定を使用してこのローカライズ型ポリシーを適用して も、宛先データプレフィックスは無視されます。

Configuration:

snmp-server community private view v2 ro snmp-acl

**snmp-server community** コマンドの YANG モデル。以下は、YANG モデルの ACL 設定例を示 したものです。

```
container community {
          description
            "Configure a SNMP v2c Community string and access privs";
          tailf:cli-compact-syntax;
          tailf:cli-sequence-commands;
          leaf community-string {
            tailf:cli-drop-node-name;
            type string;
          }
          container access {
            tailf:cli-drop-node-name;
            tailf:cli-flatten-container;
           leaf standard-acl {
             tailf:cli-drop-node-name;
             tailf:cli-full-command;
             type uint32 {
                range "1..99";
              }
            }
            leaf expanded-acl {
             tailf:cli-drop-node-name;
              tailf:cli-full-command;
              type uint32 {
                range "1300..1999";
              }
            leaf acl-name {
              tailf:cli-drop-node-name;
              tailf:cli-full-command;
             type string;
            }
            leaf ipv6 {
              description
                "Specify IPv6 Named Access-List";
              tailf:cli-full-command;
             type string;
            leaf ro {
             description
                "Read-only access with this community string";
             type empty;
            }
            leaf rw {
              description
                "Read-write access with this community string";
              type empty;
            }
          }
        }
以下は、snmp-server ACL 設定のサンプルテストログを示したものです。
Device# sh sdwan ver
16.12.1
Device# config-t
admin connected from 127.0.0.1 using console on the device
Device(config) # snmp-server community TEST_1 RO 80
Device(config) # end
Uncommitted changes found, commit them? [yes/no/CANCEL] yes
Commit complete.
```

Device#
\*Mar 13 21:17:19.377: %SYS-5-CONFIG P: Configured programmatically by process

```
session id for dmi vty 100001 from console as NETCONF on vty31266
*Mar 13 21:17:19.377: %DMI-5-CONFIG_I: R0/0: nesd: Configured from NETCONF/RESTCONF by
admin, transaction-id 518
Device#
Device# sh sdwan run | i snmp
snmp-server community TEST 1 RO 80
Device# sh sdwan run | i snmp
snmp-server community TEST 1 RO 80
Device#
admin connected from 127.0.0.1 using console on the device
Device(config) # snmp-server community TEST V6 ipv6 acl-name-1
Device(config) # end
Uncommitted changes found, commit them? [yes/no/CANCEL] yes
Commit complete.
Device#
*Mar 13 21:18:10.040: %SYS-5-CONFIG P: Configured programmatically by process
session id for dmi vty 100001 from console as NETCONF on vty31266
*Mar 13 21:18:10.041: %DMI-5-CONFIG I: R0/0: nesd: Configured from NETCONF/RESTCONF by
admin, transaction-id 535
Device#
Device# sh sdwan run | i snmp
snmp-server community TEST 1 RO 80
snmp-server community TEST V6 ipv6 acl-name-1
Device#
```

```
Device#
Device# sh run | i snmp
snmp-server community TEST_1 RO 80
snmp-server community TEST_V6 RO ipv6 acl-name-1
Device#
```

### SSH に対する ACL ポリシーの確認

Cisco IOS XE Catalyst SD-WAN リリース 17.2.1r リリース以降、Cisco IOS XE Catalyst SD-WAN デバイス では仮想テレタイプ(VTY)回線を使用する SSH サーバー上で device-access-policy 機能をサポートしています。Cisco SD-WAN Manager は、バックエンドで使用可能なすべての VTY 回線を使用し、それに応じてポリシーをプッシュします。

#### Configuration:

```
line vty 0 4
access-class ssh-acl in vrf-also
!
```

以下は、YANG モデルの ACL 設定例を示したものです。

```
// line * / access-class
container access-class {
   description
    "Filter connections based on an IP access list";
   tailf:cli-compact-syntax;
   tailf:cli-sequence-commands;
   tailf:cli-reset-container;
   tailf:cli-flatten-container;
   list acccess-list {
     tailf:cli-drop-node-name;
   }
}
```

```
tailf:cli-compact-syntax;
 tailf:cli-reset-container;
 tailf:cli-suppress-mode;
 tailf:cli-delete-when-empty;
 key "direction";
 leaf direction {
   type enumeration {
     enum "in";
      enum "out";
   }
  }
 leaf access-list {
   tailf:cli-drop-node-name;
    tailf:cli-prefix-key;
   type ios-types:exp-acl-type;
   mandatory true;
 leaf vrf-also {
   description
      "Same access list is applied for all VRFs";
   type empty;
 }
}
```

次に、line-server ACL 設定のサンプルテストログを示します。

Device# config-transaction

```
admin connected from 127.0.0.1 using console on Device
Device(config) # line vty 0 4
Device(config-line)# access-class acl 1 in vrf-also
Device(config-line)# transport input ssh
Device(config-line) # end
Uncommitted changes found, commit them? [yes/no/CANCEL] yes
Commit complete.
Device#
*May 24 20:51:02.994: %SYS-5-CONFIG P: Configured programmatically by process
iosp vty 100001 dmi nesd from console as NETCONF on vty31266
*May 24 20:51:02.995: %DMI-5-CONFIG_I: R0/0: nesd: Configured from NETCONF/RESTCONF by
admin, transaction-id 227
Device#
Device#
Device# sh sdwan run | sec vty
Error: Licensing infrastructure is NOT initialized.
Error: Licensing infrastructure is NOT initialized.
line vty 0 4
access-class acl 1 in vrf-also
login local
transport input ssh
line vty 5 80
login local
transport input ssh
Device#
Device# sh run | sec vty
Error: Licensing infrastructure is NOT initialized.
Error: Licensing infrastructure is NOT initialized.
line vty 0 4
 access-class acl_1 in vrf-also
exec-timeout 0 0
password 7 11051807
login local
transport preferred none
 transport input ssh
line vty 5 80
```

I

login local transport input ssh 翻訳について

このドキュメントは、米国シスコ発行ドキュメントの参考和訳です。リンク情報につきましては 、日本語版掲載時点で、英語版にアップデートがあり、リンク先のページが移動/変更されている 場合がありますことをご了承ください。あくまでも参考和訳となりますので、正式な内容につい ては米国サイトのドキュメントを参照ください。